Система контроля и управления доступом «Sigur».

Руководство по подключению домофонов True IP.

# Оглавление:

| 1.   | Введение                                           | .3 |
|------|----------------------------------------------------|----|
| 2.   | Используемые определения, обозначения и сокращения | .3 |
| 3.   | Системные требования                               | .3 |
| 4.   | Список поддерживаемых моделей                      | .3 |
| 5.   | Описание интеграции                                | .3 |
| 6.   | Подключение и настройка                            | .4 |
| 6.1. | Настройки вызывной панели                          | .4 |
| 6.2. | Настройки со стороны Sigur                         | .5 |
| 7.   | Получение видеопотока с вызывной панели            | .7 |

## 1. Введение

Данный документ содержит инструкцию по настройке взаимодействия программного обеспечения системы контроля и управления доступом (СКУД) «Sigur» и вызывными панелями True IP.

Руководство по установке и настройке системы Sigur можно найти в отдельных документах, «<u>Руководство администратора системы Sigur</u>» и «<u>Руководство пользователя системы Sigur</u>».

Предприятие-изготовитель несёт ответственность за точность предоставляемой документации и при существенных модификациях в программном обеспечении обязуется предоставлять обновлённую редакцию данной документации.

## 2. Используемые определения, обозначения и сокращения

| СКУД | Система контроля и управления доступом. Программно-аппаратный комплекс,<br>предназначенный для осуществления функций контроля и управления<br>доступом. |
|------|----------------------------------------------------------------------------------------------------|
| ПО   | Программное обеспечение.                                                                                                    |
| тд   | Точка доступа.                                                                                                    |

### 3. Системные требования

- Версия ПО Sigur 1.1.0.48.s и выше
- Операционная система: согласно «Руководство администратора системы Sigur»
- Лицензирование: необходима лицензия по количеству подключаемых к системе терминалов.

## 4. Список поддерживаемых моделей

На момент написания документа, реализована поддержка следующего ряда моделей терминалов True IP:

• 2400CM; 2600C; 2308MM.

### 5. Описание интеграции

Настроенная интеграция позволяет:

- Подключить вызывную панель True IP к системе Sigur.
- Добавить вызывную панель в ПО Sigur как самостоятельную точку доступа.
- Синхронизировать сотрудников и номера пропусков в вызывную панель True IP.
- Идентифицировать сотрудника на вызывной панели по карте, добавленной в ПО Sigur.
- Давать команду на разовое открытие точки доступа из ПО Sigur.
- Получать события зарегистрированных проходов в ПО Sigur.

## 6. Подключение и настройка

## 6.1. Настройки вызывной панели

Вызывная панель True IP подключается в локальную сеть.

Первичная настройка устройства происходит через его WEB интерфейс. По умолчанию адрес панели: 192.168.1.110, логин и пароль: admin.

Если требуется изменить локальный IP адрес, перейдите в раздел «Конфигурация» → «Конфигурация сети» вкладка «Основные» и смените на любой другой удобный для вашей сети. Обязательно сменив так же адрес основного шлюза на ту же подсеть! После устройство будет доступно по новому IP адресу.

| True IP Вы                                                               | зывная панел                                   | Ib Интерфей                                 | c v5 STI          |           |          |                   |
|--------------------------------------------------------------------------|------------------------------------------------|---------------------------------------------|-------------------|-----------|----------|-------------------|
| <ul> <li>Конфигурация</li> <li>Система</li> <li>Пополнительно</li> </ul> | Основные На                                    | стройка FTP                                 | Настройка реги    | страций   | Sip порт | DDNS конфигурации |
| <ul> <li>Дилетчер устройств</li> <li>Конфигурация сети</li> </ul>        | н- адрес<br>Маска подсети<br>Шлюз по-умолчанию | 192.168.7.6<br>255.255.255.0<br>192.168.7.1 |                   |           |          |                   |
| > Видео / Аудио<br>> Менеджер<br>> IP камеры                             | МАС адрес                                      | 90:02:а9:с4:2b<br>По умолчанию              | :3f<br>Обновить Г | Трименить |          |                   |
| <ul> <li>Центр сообщений</li> <li>Настройка UPnP</li> </ul>              |                                                |                                             |                   |           |          |                   |
| Статистика<br>Выход из системы                                           |                                                |                                             |                   |           |          |                   |

Для корректного отображения событий в ПО Sigur необходимо корректно установить время на вкладке Система-Системное время.

| — Конфигурация        | Система     | Вызов и доступ      | Разговор       | Системное время       | Конфигурация |
|-----------------------|-------------|---------------------|----------------|-----------------------|--------------|
| > Система             |             |                     |                |                       |              |
| > Дополнительно       | Форма       | т даты чч мм дд     | •              |                       |              |
| > Диспетчер устройств | Формат вр   | емени 24-вой станда | рт 🔻           |                       |              |
| > Конфигурация сети   | Системное   | время 31 - 08 - 2   | 2018 10 : 53 : | 52 Синхронизация с ПК |              |
| > Видео / Аудио       |             |                     |                |                       |              |
| > Менеджер            |             | 🕑 Настройка NT      | P              |                       |              |
| > IP камеры           | NTO         |                     |                |                       |              |
| > Центр сообщений     | NIP         | сервер 200.160.0.8  |                |                       |              |
| > Настройка UPnP      |             | Зона GMT+03:00      | •              |                       |              |
| История               |             | Порт 123            | (1-            | -65535)               |              |
| Статистика            | Период обно | вления 5            | Ми             | нуты (1~30)           |              |
| Выход из системы      |             | По умолчанию        | Обновить       | Применить             |              |

Также в разделе Конфигурация сети при необходимости можно заранее изменить следующие настройки для работы со СКУД:

- «Web порт» (по умолчанию 80) для подключения сервера Sigur к вызывной панели,
- rtsp\_port\_no\_( по умолчанию 554) для получения видеопотока с камеры панели.

| Конфигурация                                                                            | Основные Нас                                                                             | тройка FTP   | Настройка регистраций | Sip порт     | DDNS конфигурации    |  |
|-----------------------------------------------------------------------------------------|------------------------------------------------------------------------------------------|--------------|-----------------------|--------------|----------------------|--|
| > Система                                                                               |                                                                                          |              |                       |              |                      |  |
| > Дополнительно                                                                         | Web порт                                                                                 | 80           | (80, 1025~655         | 35)          |                      |  |
| > Диспетчер устр-в                                                                      | SIP порт                                                                                 | 5060         | (1~65535)             |              |                      |  |
| > Конфигурация сети                                                                     | PTP TOT                                                                                  | 15000        | (15000~2000)          | )            |                      |  |
| > Видео / Аудио                                                                         |                                                                                          | 13000        | (10000 20000          | ,            |                      |  |
| > Менеджер                                                                              | rtsp_port_no_                                                                            | 554          | (1~65535)             |              |                      |  |
| > IР камеры                                                                             |                                                                                          |              |                       |              |                      |  |
| > Центр сообщений                                                                       | Центр сообщений Предупреждение: устройство перезагрузится после изменения этих настроек. |              |                       |              |                      |  |
| > Настройка UPnP                                                                        |                                                                                          | По умолчанию | Обновить Применит     | b            |                      |  |
| > Syslog                                                                                |                                                                                          |              |                       |              |                      |  |
| > SIP настройка                                                                         |                                                                                          |              |                       |              |                      |  |
| ▶ История                                                                               |                                                                                          |              |                       |              |                      |  |
| Статистика                                                                              |                                                                                          |              |                       |              |                      |  |
| ▶ Выход из системы                                                                      |                                                                                          |              |                       |              |                      |  |
|                                                                                         |                                                                                          |              |                       |              |                      |  |
| А ВАЖНО! В официальной инструкции TruelP указано, что при утере пародя администратора - |                                                                                          |              |                       |              |                      |  |
| НЕТ гаранти                                                                             | рованной возмож                                                                          | ности его    | ) восстановить в      | ручную. Един | ственным вариантом в |  |

#### 6.2. Настройки со стороны Sigur

таком случае будет - отправка в сервисный центр.

Для добавления в СКУД Sigur интегрированной вызывной панели True IP перейдите на вкладку «Оборудование» и добавьте новую точку доступа. В качестве интерфейса связи выберите «True IP домофон» и укажите IP адрес устройства, порт для подключения (по умолчанию используется 80), пароль для пользователя admin (по умолчанию - admin) и направление, в котором будет фиксироваться проход по карте.

#### Руководство по подключению домофонов True IP

| Настройки                               | :                  |                    |              |  |  |  |
|-----------------------------------------|--------------------|--------------------|--------------|--|--|--|
| Основные                                | Видеонаблюдение    |                    |              |  |  |  |
| Группа:                                 |                    | (нет)              |              |  |  |  |
| Название т                              | очки доступа:      | Дмофон True IP     |              |  |  |  |
| Зона со сто                             | роны выхода:       | внешняя территория | ~ ?          |  |  |  |
| Зона со сто                             | роны входа:        | внешняя территория | ~ ?          |  |  |  |
| Интерфейс                               | связи:             | True IP домофон    | ~            |  |  |  |
| IP адрес ус                             | тройства:          | 192.168.2.40       | Web nopt: 80 |  |  |  |
| Пароль:                                 |                    | ••••               | 0            |  |  |  |
| Вызывная г                              | панель со стороны: | входа              | ~ ?          |  |  |  |
| Использовать для учета рабочего времени |                    |                    |              |  |  |  |
| Временно отключить точку доступа        |                    |                    |              |  |  |  |
|                                         |                    |                    |              |  |  |  |
|                                         |                    |                    |              |  |  |  |

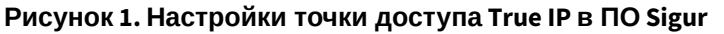

После этого должна установиться связь с точкой доступа, и на вкладках «Наблюдение» и/или «Архив» будут отображены события «Связь с точкой доступа установлена» и «Запуск панели».

Далее можно нажать кнопку «Доступ» и выбрать персонал, которому разрешен проход через точку доступа (и который будет синхронизироваться в вызывную панель), перенеся необходимые записи в правую часть окна («Выбранный персонал»). Применить настройки, нажав кнопку ОК.

Руководство по подключению домофонов True IP

| есь доступный персонал<br>— — — — — — — — — — — — — — — — — — — | Выбранный персонал<br>— — — — — — — — — — — — — — — — — — — |   |
|-----------------------------------------------------------------|-------------------------------------------------------------|---|
|                                                                 |                                                             |   |
| Поиск                                                           | Поиск                                                       | > |

#### Рисунок 2. Настройка доступа персонала на созданную ТД.

() Примечание: замок и другое периферийное оборудование подключается к домофону согласно его инструкции.

# 7. Получение видеопотока с вызывной панели

Получение видеопотока осуществляется по протоколу RTSP.

В меню Файл — Настройки — Видеонаблюдение необходимо добавить новую запись, указав «Тип сервера:» - «IP камера», и указать адрес потока:

| Редактирование                                                |                           |               |          |  |  |  |
|---------------------------------------------------------------|---------------------------|---------------|----------|--|--|--|
| Имя сервера:                                                  |                           | камера        |          |  |  |  |
| Тип сервера:                                                  | IP (                      | IР камера 🗸 🗸 |          |  |  |  |
|                                                               |                           |               |          |  |  |  |
| Модель камеры:                                                | Модель камеры: Другая 🗸 🗸 |               |          |  |  |  |
| Адрес потока: (?) 110:554/cam/realmonitor?channel=1&subtype=0 |                           |               |          |  |  |  |
| Сохранять серию кадров по событию                             |                           |               |          |  |  |  |
| Сохранять фото в момент события                               |                           |               |          |  |  |  |
|                                                               |                           |               |          |  |  |  |
|                                                               | Примени                   | ить           | Отменить |  |  |  |

Рисунок 3. Пример настройки для получения видео с вызывной панели.

Адрес потока имеет следующий вид:

- На главный канал: rtsp://admin:1234abcd@192.168.1.110:554/cam/realmonitor?channel=1&subtype=0
- На дополнительный: rtsp://admin:1234abcd@192.168.1.110:554/cam/realmonitor?channel=1&subtype=1

где admin- это логин для доступа к RTSP потоку панели, 1234abcd – пароль для доступа к RTSP потоку панели, 192.168.1.110 - IP адрес панели, 554 - порт доступа к камере, realmonitor?channel=1&subtype=0(1) - номер канала.

ООО «Промышленная автоматика – контроль доступа» 603001, Нижний Новгород, БЦ ESQUIRE, ул. Советская, 18 Б. Техническая поддержка: +7 (800) 700 31 83, +7 (495) 665 30 48, +7 (831) 260 12 93

Система контроля и управления доступом «Sigur»

Сайт: <u>www.sigur.com</u> Электронная почта: <u>info@sigur.com</u>